# Giriş: Arduino ve Visuino: Arduino ya daha fazla Dijital Kanal eklemek için PCF8574/PCF8574A I2C GPIO kullanın

Bir Arduino board u ne kadar çok porta sahip olursa olsun, size göre asla yeni müthiş projelerinize yeterli görünmez;-). Şans eseri bir çözümü var. Arduino I2C ve SPI pinlerine ve belli sayıda I2C ve SPI GPIO çiplerine ve bu çiplerle üretilen modüllere sahiptir. Bunların en ucuz ve en geniş ölçüde kullanılanlarından biri PCF8574/PCF8574A. Olumlu yönü büyük ölçüde erişilebilmesi ve bir sürü hazır ucuz modüllerinin bulunmasıdır. Olumsuz yönü ise sadece 8 kanalı olmasıdır. İyi haber, I2C kanalı üstündeki modüllere gibi modüllerle çoklu bağlantı yapabilirsiniz.

Bu Instructable, size Arduino Nano nuza 8 tane daha dijital kanal eklemek için PCF8574/PCF8574A GPIO I2C Modülünü nasıl kullanabileceğinizi gösterecektir.

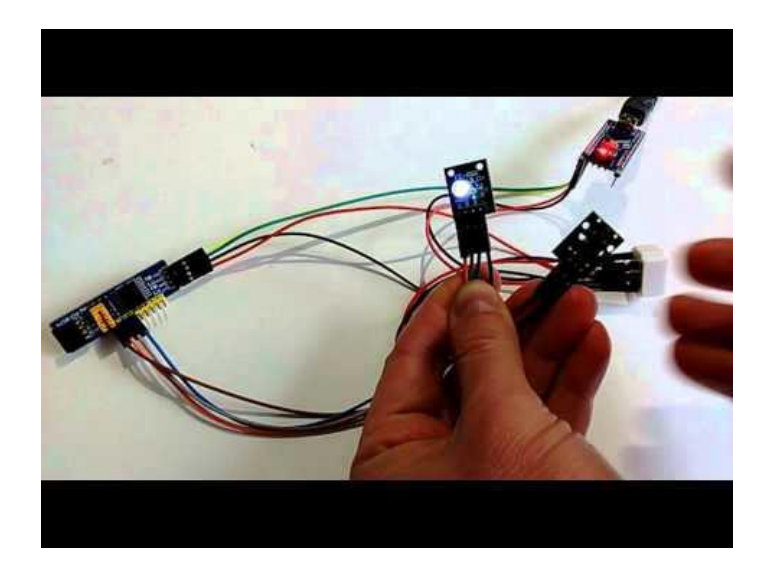

# Adım 1: Bileşenler

- 1. Bir adet **Arduino** board
- 2. Bir adet PCF8574/PCF8574A GPIO Modülü (Picture 2)
- 3. Bir adet Buton Sensör Modülü.
- 4. Bir adet **RGB LED Modül**.
- 5. Bir adet küçük Breadboard
- 6. 7 adet Dişi-Erkek jumper kablo

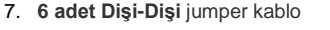

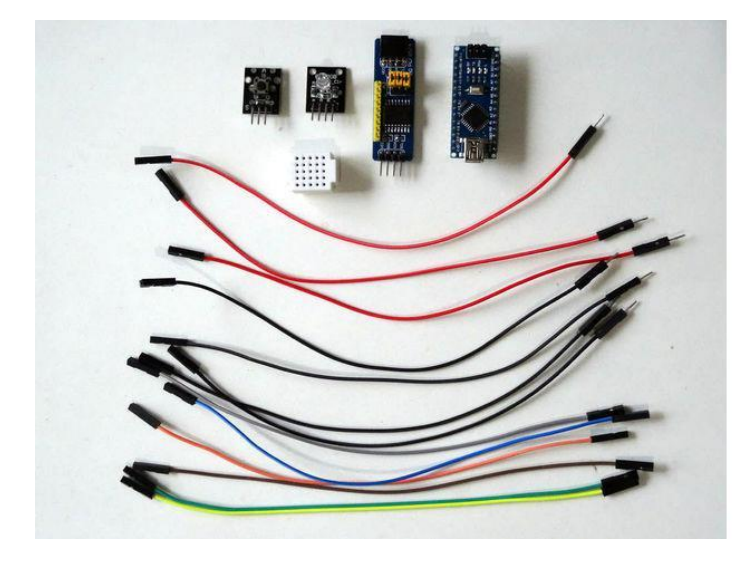

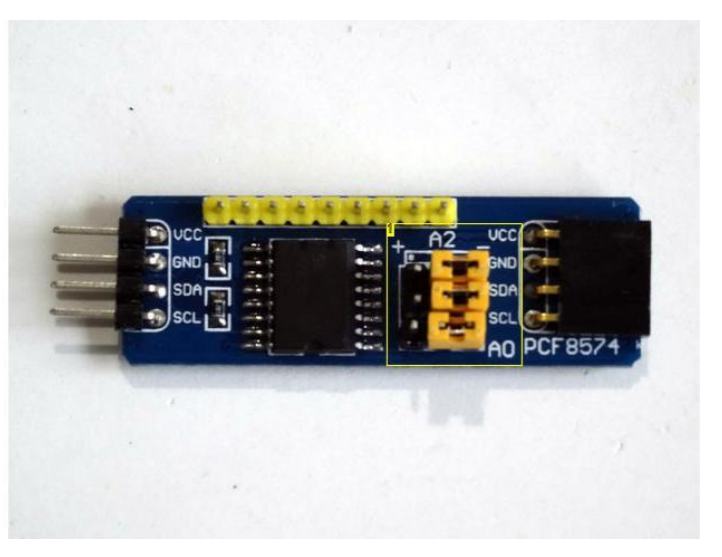

Resim Notları 1. Jumpers "-" (0) olarak ayarlanır

# Adım 2: PCF8574/PCF8574A I2C Adresi seçin

PCF8574/PCF8574A GPIO Modülüm HI2C adresini belirlemek için kullanılabilen Jumper lara sahiptir.

Eğer her Jumper I "-" kenara konumlandırırsanız Adres bit için değeri Zero(0) ya ayarlayacaktır(Resim 1) ve eğer onu "+" kısma değiştirirseniz Adres bit için One(1) e ayarlayacaktır(Resim 3).

PCF8574 ve PCF8574A farklı adres ayarlarına sahiptir. Aşağıda jumper ların +/- ayarlarına dayalı adreslerin tablosu bulunur:

- A2="-", A1="-", A0="-" for PCF8574 (32), for PCF8574A (56) (Resim 1)
- A2="-", A1="-", A0="+" for PCF8574 (33), for PCF8574A (57) (Resim 2)
- A2="-", A1="+", A0="-" for PCF8574 (34), for PCF8574A (58)
- A2="-", A1="+", A0="+" for PCF8574 (35), for PCF8574A (59)
- A2="+", A1="-", A0="-" for PCF8574 (36), for PCF8574A (60)
- A2="+", A1="-", A0="+" for PCF8574 (37), for PCF8574A (61)
- A2="+", A1="+", A0="-" for PCF8574 (38), for PCF8574A (62)
- A2="+", A1="+", A0="+" for PCF8574 (39), for PCF8574A (63) (Resim 3)

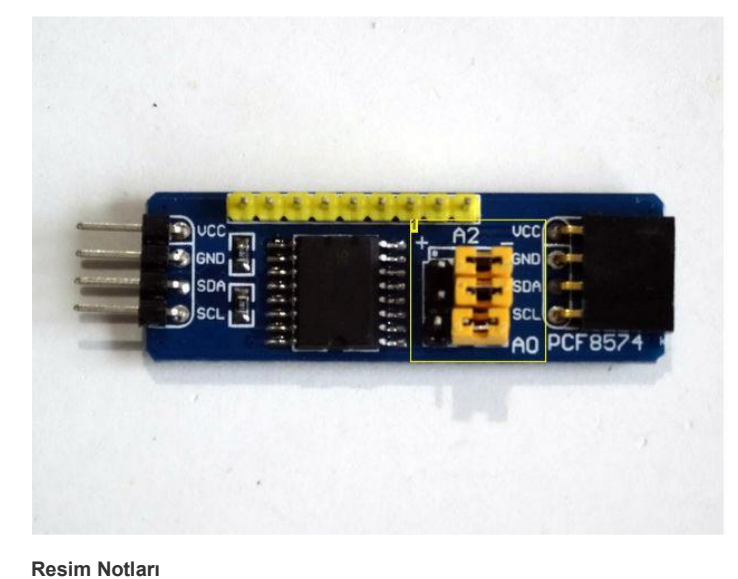

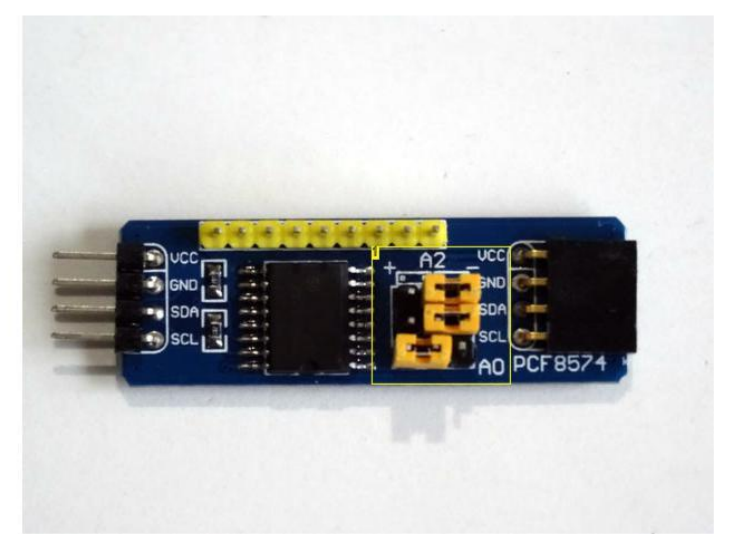

Resim Notları 1. A0 Jumper "+" (1) olarak ayarlanır

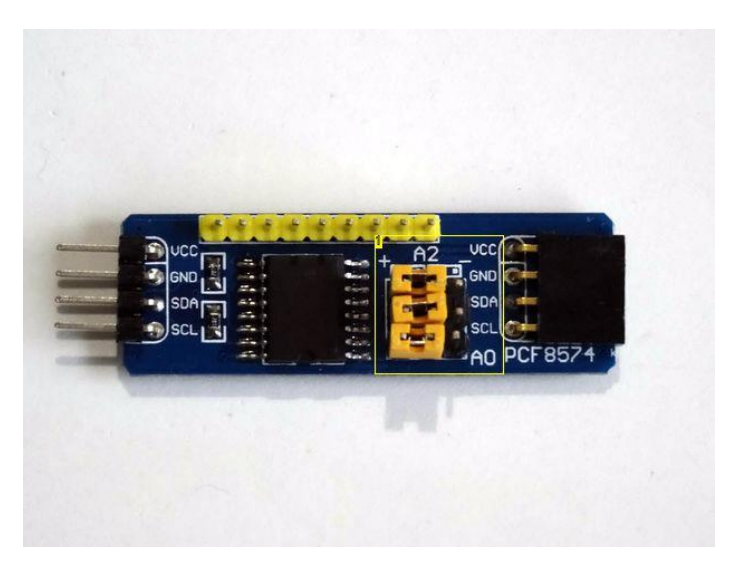

Resim Notlar 1. Tüm Jumper lar "+" (1) olarak ayarlanır

1. Jumper lar "-" (0) olarak ayarlanır

# Adım 3: PCF8574/PCF8574A GPIO Modülünü Arduino ya bağlayın

- 1. Dişi-Erkek Power(Güç(Kırmızı kablo)) ve Ground(toprak) (siyah kablo) kablolarının Dişi uçlarını PCF8574/PCF8574A GPIO Modüle bağlayın(Resim 1) ve bunların Erkek uçlarını bağlantısız bırakın.
- Dişi-Dişi SDA (yeşil kablo) ve SCL (sarı kablo) kablolarını PCF8574/PCF8574A GPIO Modüle bağlayın(Resim 1) 2
- SDA kablosunun(yeşil kablo) diğer ucunu Arduino Nano board unda SDA/Analog pin 4 e bağlayın (Resim 2) 3.
- SCL kablosunun(sari kablo) diğer ucunu Arduino Nano board unda SDA/Analog pin 5 e bağlayın (Resim 2) 4.
- 5. Dişi-Erkek Ground(toprak) (siyah kablo) kablosunu Arduino board unun Ground pinine bağlayın(Resim 2), ve Erkek ucunu bağlantısız bırakın. Diğer Dişi-Erkek kablonun(kırmızı kablo) Dişi ucunu Arduino Nano board unun 5V VCC Power(Güç) pinine bağlayın(Resim 2) ve Erkek ucunu 6. bağlantısız birakin.
- 7. Resim 3'te Arduino Nano nun Ground, 5V VCC Power, SDA/Analog pin 4 ve SCL/Analog pin 5 pinleri gösterilir

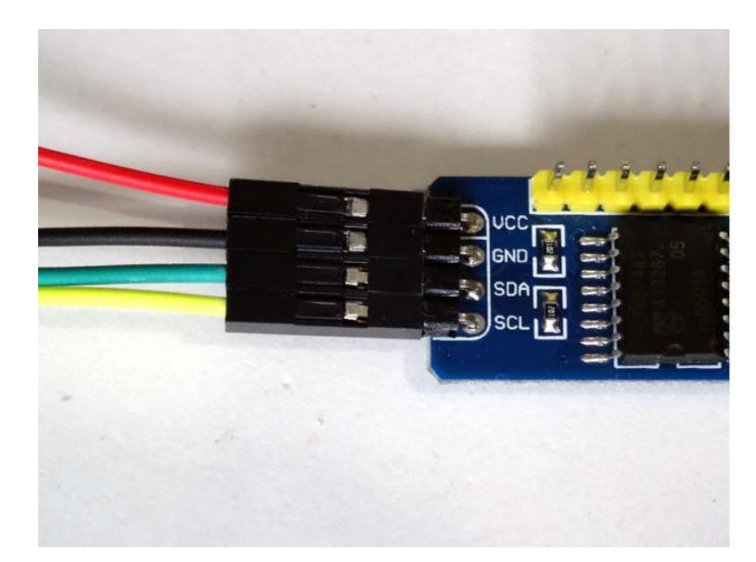

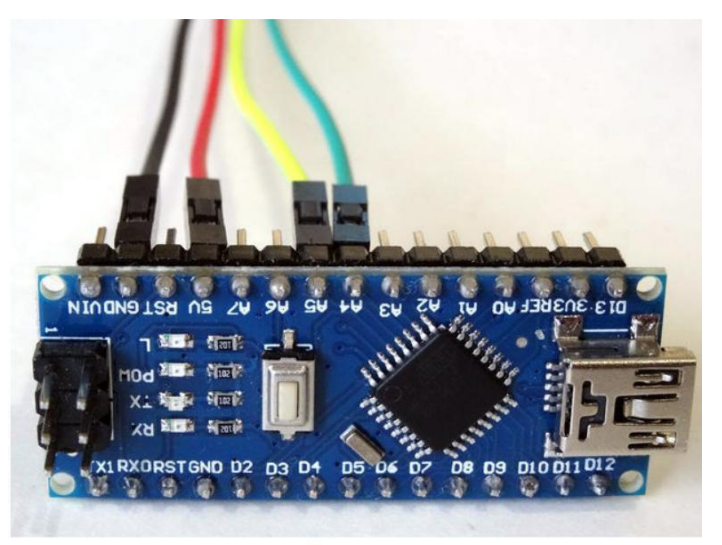

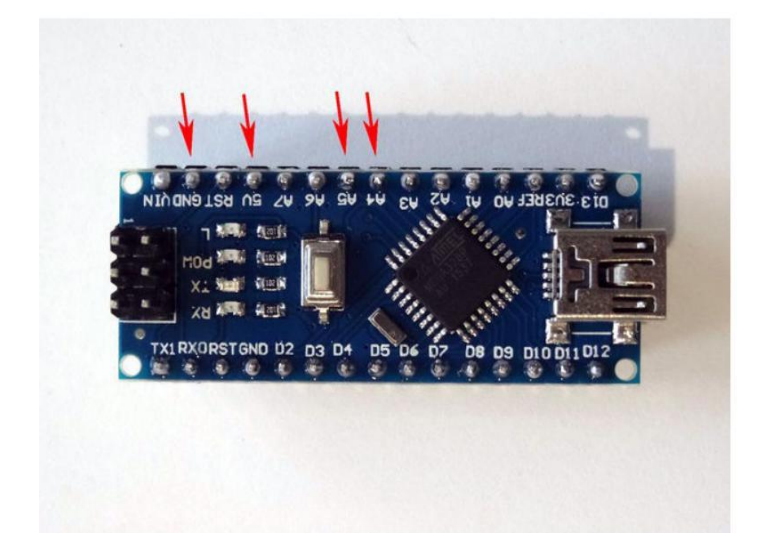

#### Adım 4: Buton ve LED Modüllerini PCF8574/PCF8574A GPIO Modüle bağlayın

- 1. Dişi-Dişi Buton Sinyalini (kahverengi kablo) Buton Modülünün "Signal" Pinine bağlayın
- Dişi-Erkek Power(Güç(Kırmızı kablo)) kablosunu Button Modülünün "+" pinine bağlayın
   Dişi-Erkek Ground(toprak)(siyah kablo) kablosunu Button Modülünün "-" pinine bağlayın
- Dişi-Erkek Ground(toprak)(siyah kablo) kablosunu LED Modülün "-" pinine bağlayın 4.
- 5. Dişi-Dişi LED Mavi Rengi (mavi kablo) LED Modülün "B" pinine bağlayın
- Dişi-Dişi LED Yeşil Rengi (gri kablo) LED Modülün "G" pinine bağlayın 6.
- 7.
- Dişi-Dişi LED Kırmızı Rengi (turuncu kablo) LED Modulün "R" pinine bağlayın Button Sinyalinin (kahverengi kablo) diğer ucunu PCF8574/PCF8574A GPIO Modülünün P0 pinine bağlayın 8.
- LED Kırmızı Rengin (turuncu kablo) diğer ucunu PCF8574/PCF8574/A GPIO Modülünün P1 pinine bağlayın 9.
- 10. LED Yeşil Rengin (gri kablo) diğer ucunu PCF8574/PCF8574A GPIO Modülünün P2 pinine bağlavın
- 11. LED Mavi Rengin (mavi kablo) diger ucunu PCF8574/PCF8574A GPIO Modülünün P3 pinine bağlayın

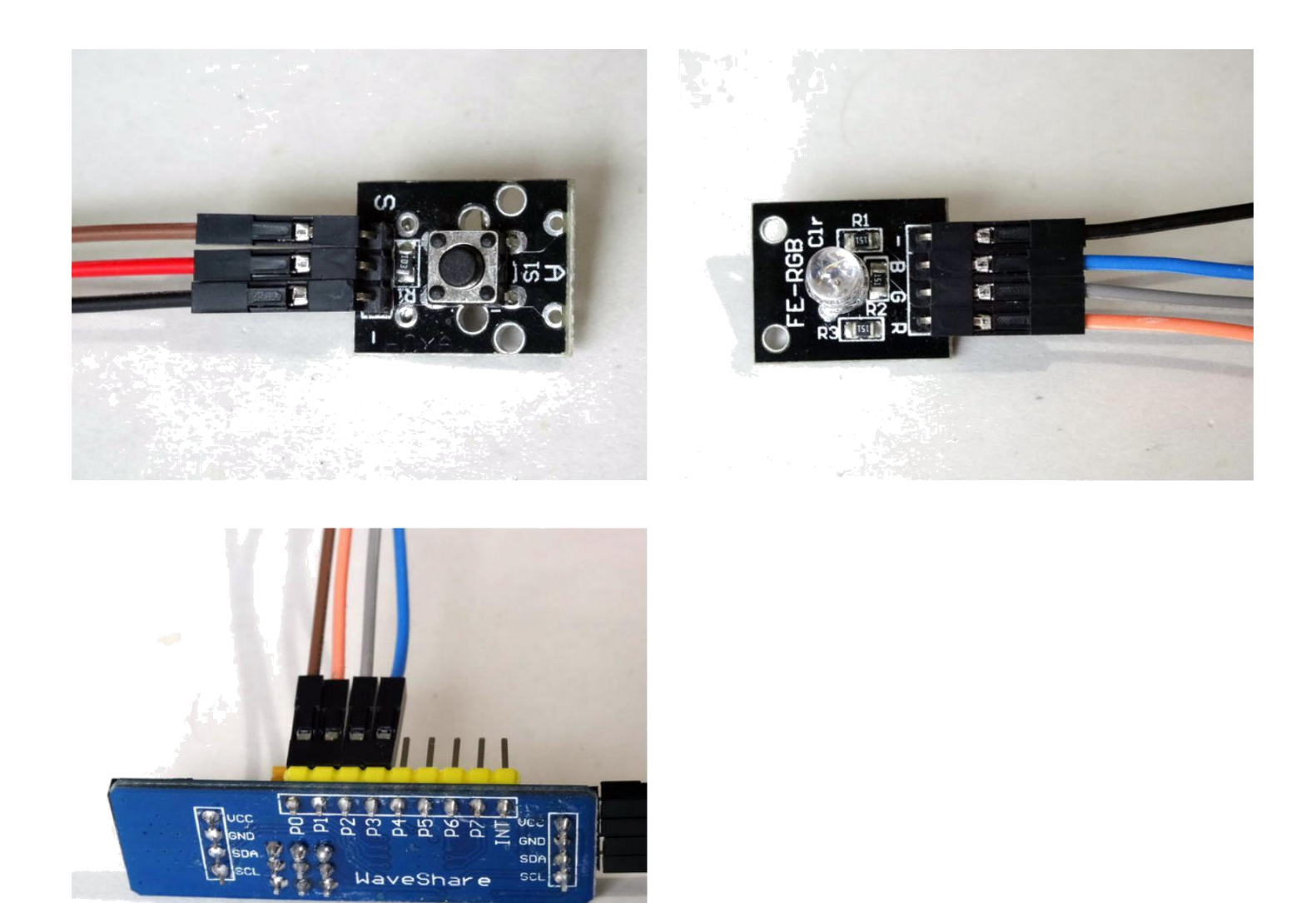

Adım 5: Güç kaynağı Kablolarını beraber bağlayın 3 adet Power(güç) kablolarının(kırmızı kablo) Erkek uçlarını birlikte bağlayın - Button modül, PCF8574/PCF8574A GPIO modülü ve Arduino nun birbirine bağlanması (Resim 2)

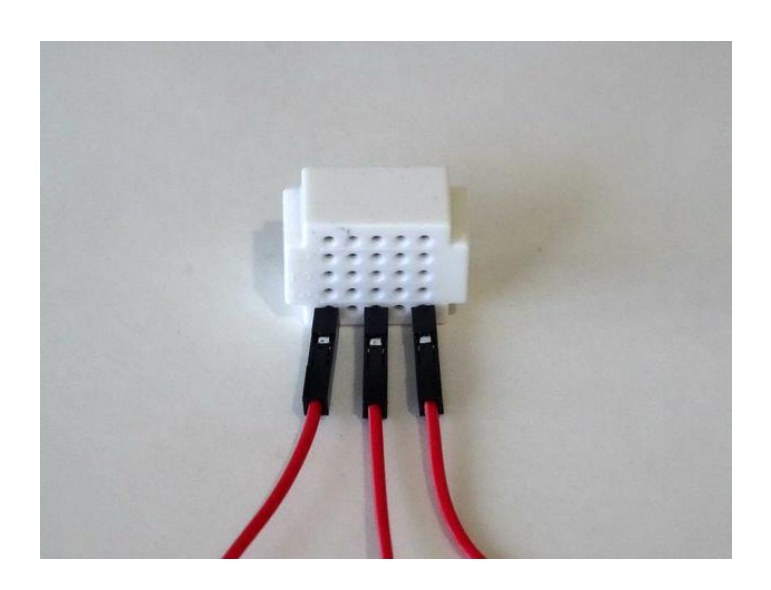

#### Adım 6: Toprak kablolarını beraber bağlayın

4 adet Ground(toprak)(siyah kablo) kablolarının Erkek uçlarını birbirine bağlayın- LED Modül, Button modül, PCF8574/PCF8574A GPIO modülü ve Arduino nun birbirine bağlanması (Resim 2)

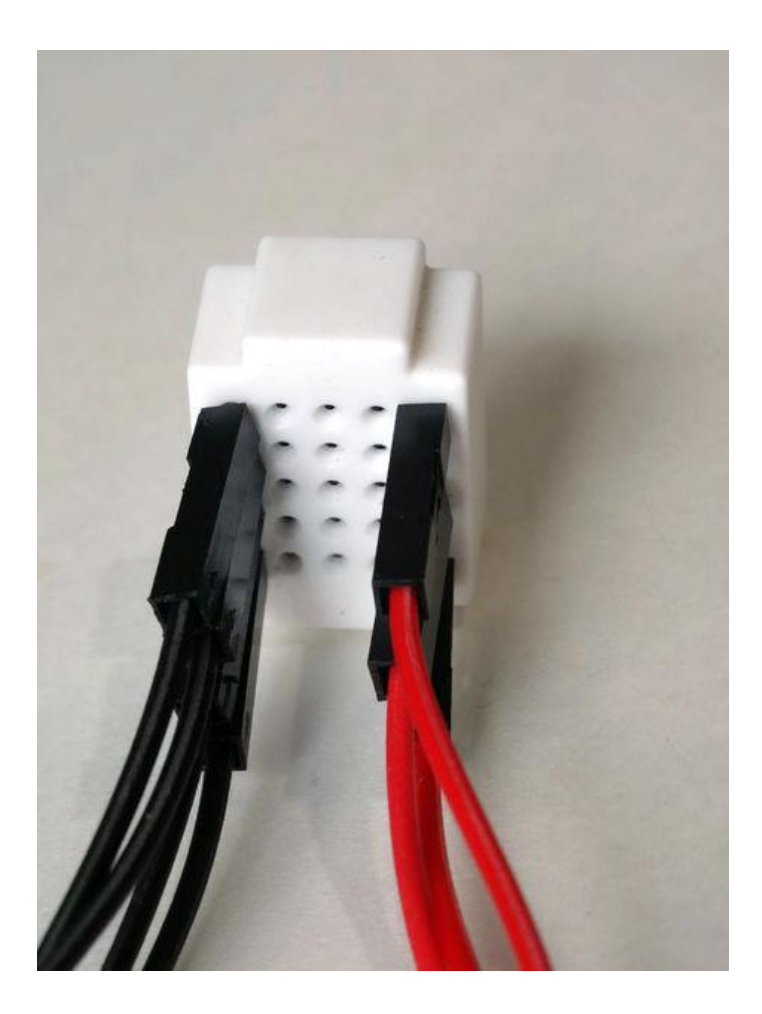

#### Adım 7: Start Visuino yu başlatın ve Arduino Board tipini seçin

Arduino programlamayı başlatmak için, Buradaki linkten indirilebilen (http://www.arduino.cc/) Arduino IDE programının yüklü olması gerekmektedir.

Lütfen Arduino IDE 1.6.6 programı içindeki bazı kritik hatalara dikkat ediniz.

#### 1.6.7 veya daha üst versiyonlarını indirdiğinizden emin olun, öte yandan bu Instructable çalışmayacaktır.

Visuino: Visuino'nun da yandaki linkten yüklenmesi gerekmektedir.https://www.visuino.com .

- 1. Visuino yu ilk resimde gösterildiği gibi başlatın
- 2. Visuino da Arduino bileşeninin "Tools" butonuna tıklayın(Resim 1)
- 3. Diyalog göründüğünde Resim 2'de gösterildiği gibi Arduino Nano yu seçin

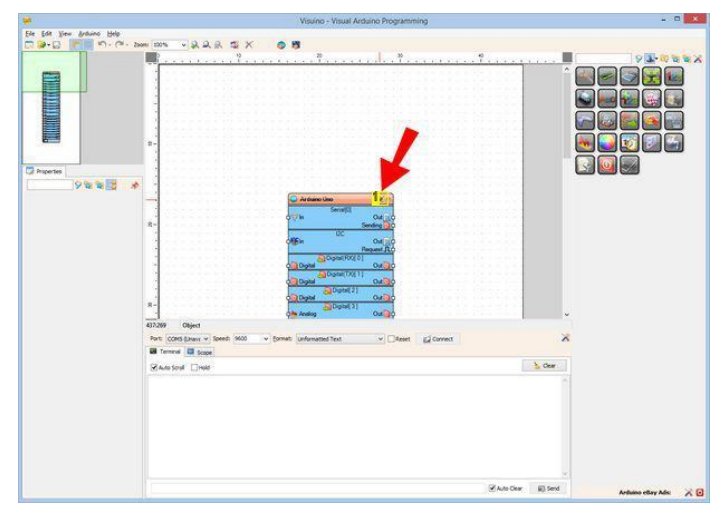

#### **Resim Notları**

http://www.instructables.com/id/Arduino-and-Visuino-Use-PCF8574PCF8574A-I2C-GPIO-t/

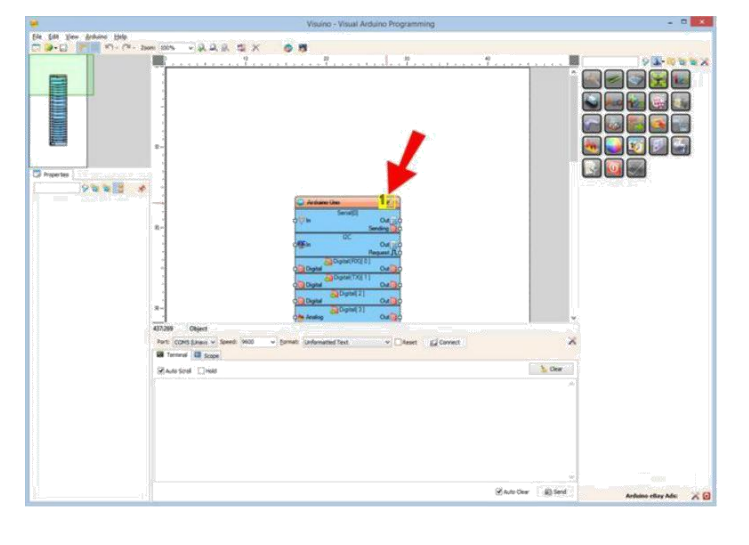

1. "Tools" butonuna tıklayın

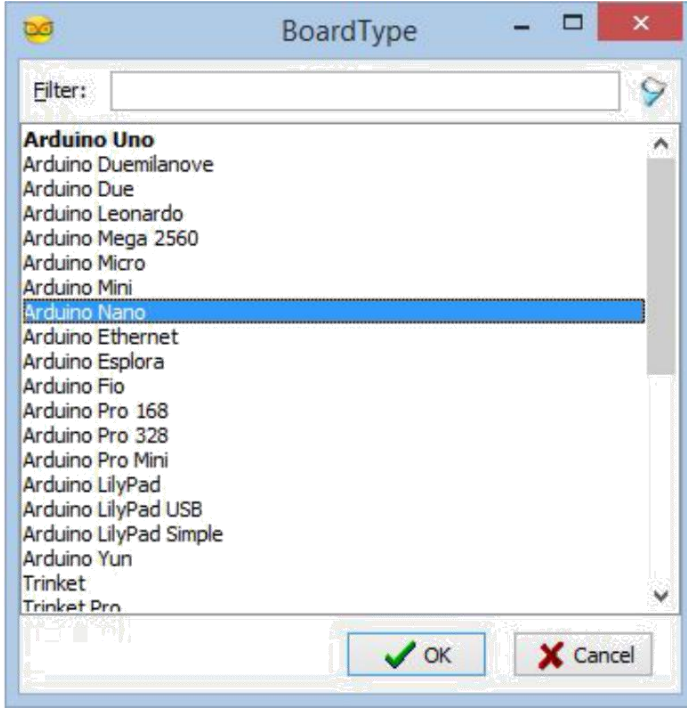

#### Adım 8: Visuino: PCF8574/PCF8574A GPIO bileşeni ekleme ve bağlantısı

İlk başta PCF8574/PCF8574A GPIO yu kontrol etmek için bileşen eklememiz gerekir:

- 1. Component Toolbox(Bileşen Araç Çubuğu) dan "Input/Output" Kategorisini, daha sonra "Digital" alt-özelliğini genişletin, " PCF8574/PCF8574A GPIO" bileşenini seçin (Resim 1),tasarım alanına bırakın (Resim 2)
- 2. Object Inspector da, GPIO1 bileşeninin "Address" özelliğinin değerini değiştirmeniz gerekebilir (Resim 2) (I2C Adresi seçiminde daha fazla detay için bu Instructable-Adım 2 ye bakın)
  - PCF8574 adresleri jumper ayarlarına bağlı olarak 32 ile 39 arasında değişir
  - PCF8574A adresleri jumper ayarlarına bağlı olarak 56 ile 63 arasında değişir
- 3. GPIO1 bileşeninin " Out " pinini Arduino bileşeninin I2C kanalının "In" pinine bağlayın. (Resim 3)

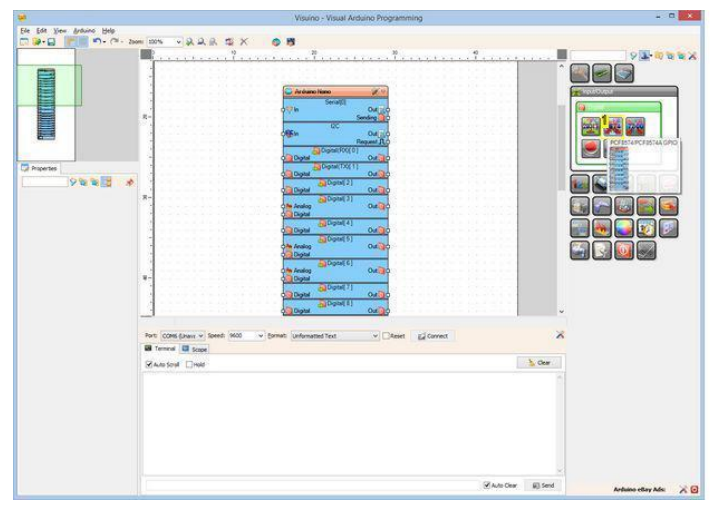

|                                | Visuino - Visual Arduino Programming                                                                                                    | - 0 ×                 |
|--------------------------------|----------------------------------------------------------------------------------------------------|-----------------------|
| Ele Edit Yew Arduino Help      |                                                                                                    |                       |
| C 3-0 0 0 0 0 0 0              | Mar Arrax 08                                                                                                    |                       |
|                                | - presentered and a second and a second and a second and a second and a second a second a s                                                                                                    | AFOREX                |
|                                |                                                                                                    |                       |
|                                |                                                                                                    | angle Couple          |
|                                | Se GHOI                                                                                                    |                       |
|                                | Constant of the second second se                                                                                                    |                       |
|                                | 8- Dentili                                                                                                    |                       |
|                                | (Dentil)                                                                                                    |                       |
| C Popertes                     | (Parel)                                                                                                    |                       |
| 9883 #                         | Chevel (1)                                                                                                    |                       |
| Albert 96                      | Oregiti (                                                                                                    |                       |
| Charriels Elfume<br>Name GPI01 | R- Carrelli Small                                                                                                    |                       |
| A second second                | Carl Carl Carl Carl Carl Carl Carl Carl                                                                                                    |                       |
|                                |                                                                                                    |                       |
|                                | Reset RO                                                                                                    |                       |
|                                | Data Out                                                                                                    |                       |
|                                | a Data Carlo                                                                                                    |                       |
|                                |                                                                                                    |                       |
|                                | 3                                                                                                    |                       |
|                                | Part: CDH6 (Jawe v Speed: 900) v Spreat: Unforwated Text v Dileset: g/ Correct X                                                                                                    |                       |
|                                | Contract Contract Con |                       |
|                                | Sensoral Deat                                                                                                    |                       |
|                                |                                                                                                    |                       |
|                                |                                                                                                    |                       |
|                                |                                                                                                    |                       |
|                                |                                                                                                    |                       |
|                                |                                                                                                    |                       |
|                                |                                                                                                    |                       |
|                                |                                                                                                    |                       |
|                                | Victor Elser                                                                                                    | Arduno elloy Adıs 🔀 🖸 |

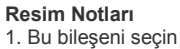

Resim Notları 1. Gerekirse bu özelliği kurun

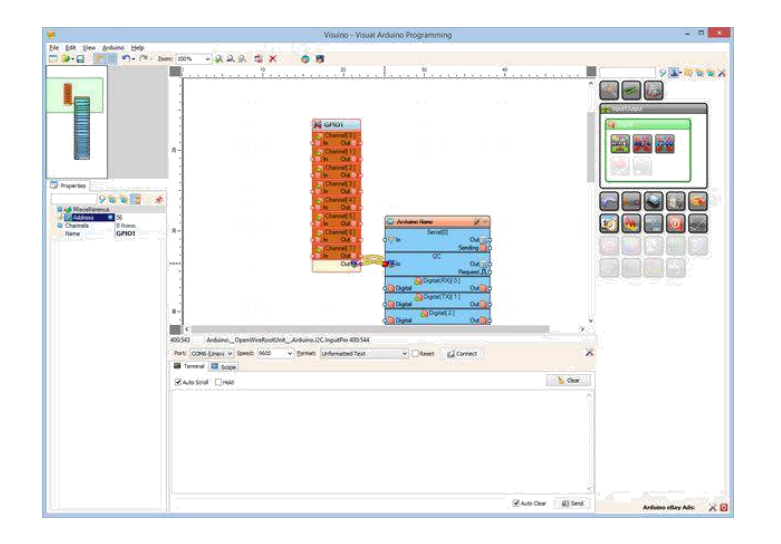

# Adım 9: Visuino: Debounce Buton, Sayıcı ve Unsigned To Digital bileşenlerini ekleyin ve yapılandırın

Sonra bir sayıcıyı süresini ölçen(sayan) ve sayıcının ilk 3 bitini LED in Kirmızı, Yeşil ve Mavi renk pinlerini gönderen butonlara sahip olmak için elementler ekleyeceğiz:

- 1. Component Toolbox(Bileşen Araç Çubuğu) ın Filter box içine " button " yazın, sonra "Debounce Button"(gürültü önleyici buton) bileşenini seçin
- (Resim 1) ve tasarım alanına bırakın. (Bu bileşen butona basıldığında sıçrama gürültüsünü azaltacaktır. Daha fazla bilgi için bu Instructable) 2
- Component Toolbox(Bileşen Araç Çubuğu) ın Filter box içine " count " yazın, sonra "Counter" bileşenini seçin (Resim 2) ve tasarım alanına bırakın.
- Component Toolbox(Bileşen Araç Çubuğu) ın Filter box içine " to un " yazın, sonra "Integer To Unsigned" bileşenini seçin (Resim 3) ve tasarım alanına bırakın. 3. Component Toolbox (Bileşen Araç Çubuğu) ın Filter box içine " to dig " yazın, sonra "Unsigned To Digital" (İşaretsizden Dijitale) bileşenini seçin (Resim 4) ve 4. tasarım alanına bırakın. (Resim 5)
- 5. Object Inspector da "Output Pins" UnsignedToDigital1 bileşeninin "Output Pins" özelliğinin değerini "3" olarak ayarlayın(Resim 6)

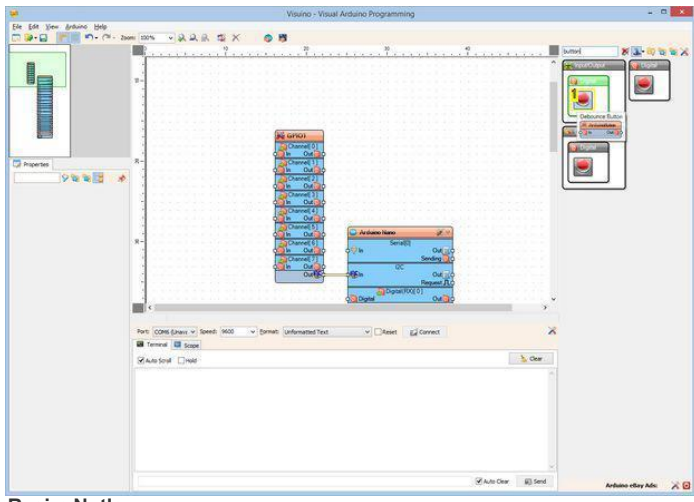

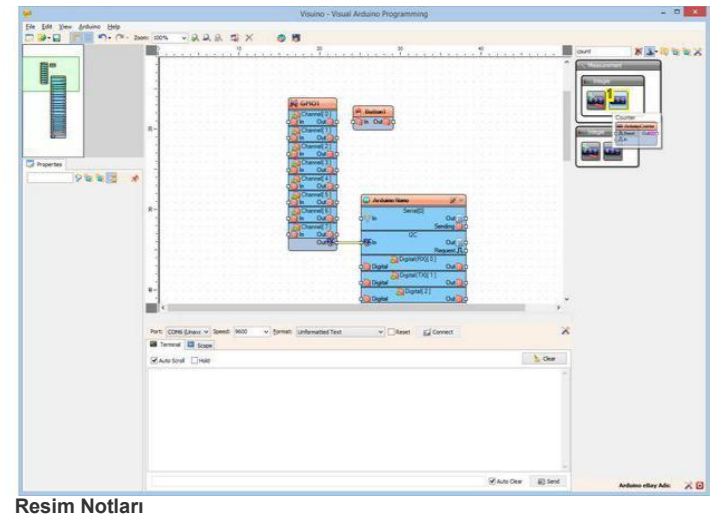

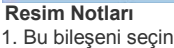

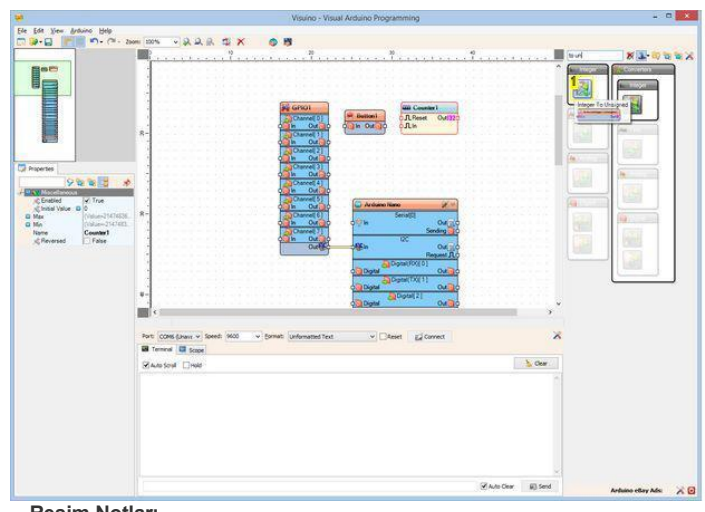

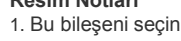

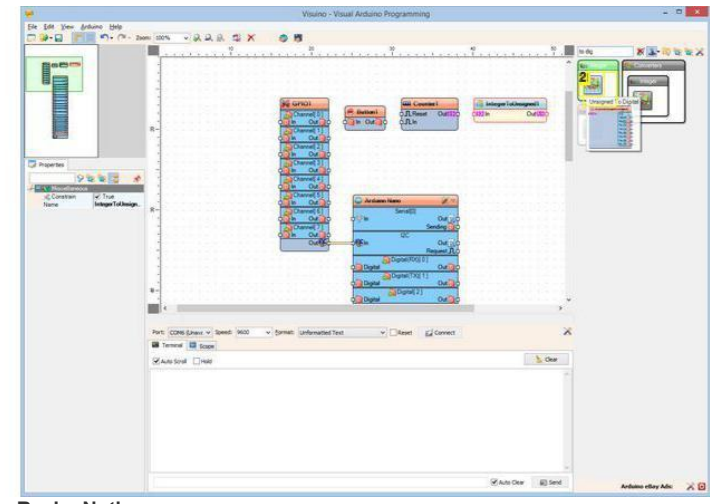

Resim Notları 1. Bu bileşeni seçin

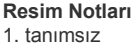

http://www.instructables.com/id/Arduino-and-Visuino-Use-PCF8574PCF8574A-I2C-GPIO-t/

#### 2. Bu bileşeni seçin

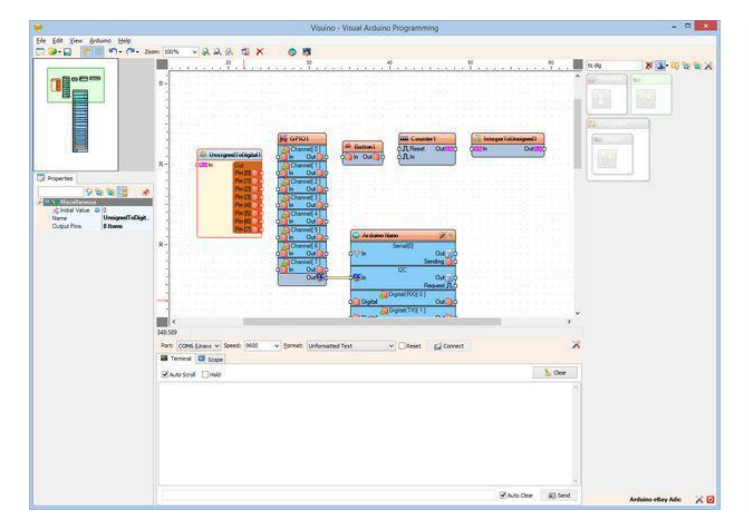

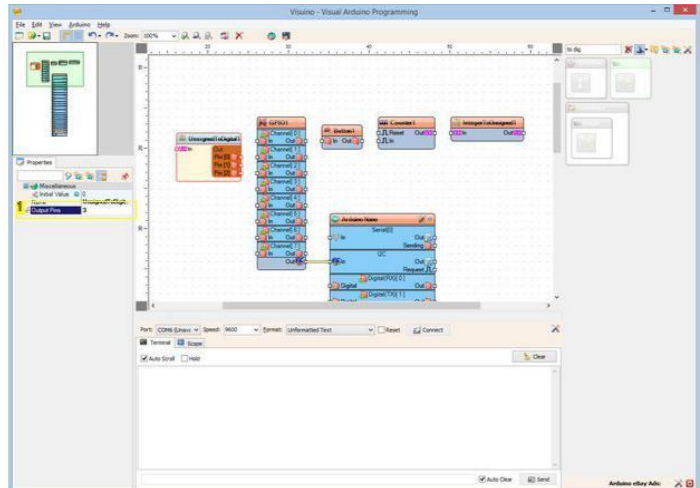

Resim Notları 1. Bu özelliği ayarlayın

### Adım 10: Visuino: Bileşenleri bağlayın

- 4. GPIO1 bileşeninin "Channel[ 0 ]" kanalının " Out " çıkış pinini Button1 bileşeninin "In" giriş pinine bağlayın (Resim 1)
  5. Button1 bileşeninin " Out " çıkış pinini Counter1 bileşeninin "In" giriş pinine bağlayın (Resim 2)
  6. Counter1 bileşeninin " Out " çıkış pinini IntegerToUnsigned1 bileşeninin "In" giriş pinine bağlayın (Resim 3)
  7. IntegerToUnsigned1 bileşeninin " Out " çıkış pinini UnsignedToDigital1 bileşeninin "In" giriş pinine bağlayın (Resim 4)
  8. Tüm Out pinlerinin bağlantısını aynı anda başlatmak için UnsignedToDigital1 bileşeninin pinlerini içeren "Out" kutucuğuna tıklayın(Resim 5)
- Mouse u GPIO1 bileşeninin "Channel[ 1 ]" kanalının "İn" giriş pini üzerinde gezdirin. Visuino otomatik olarak kabloları yayacaktır, bu sayede kablolar 9. kalan pinlere doğru olarak bağlanacaktır (Resim 5)

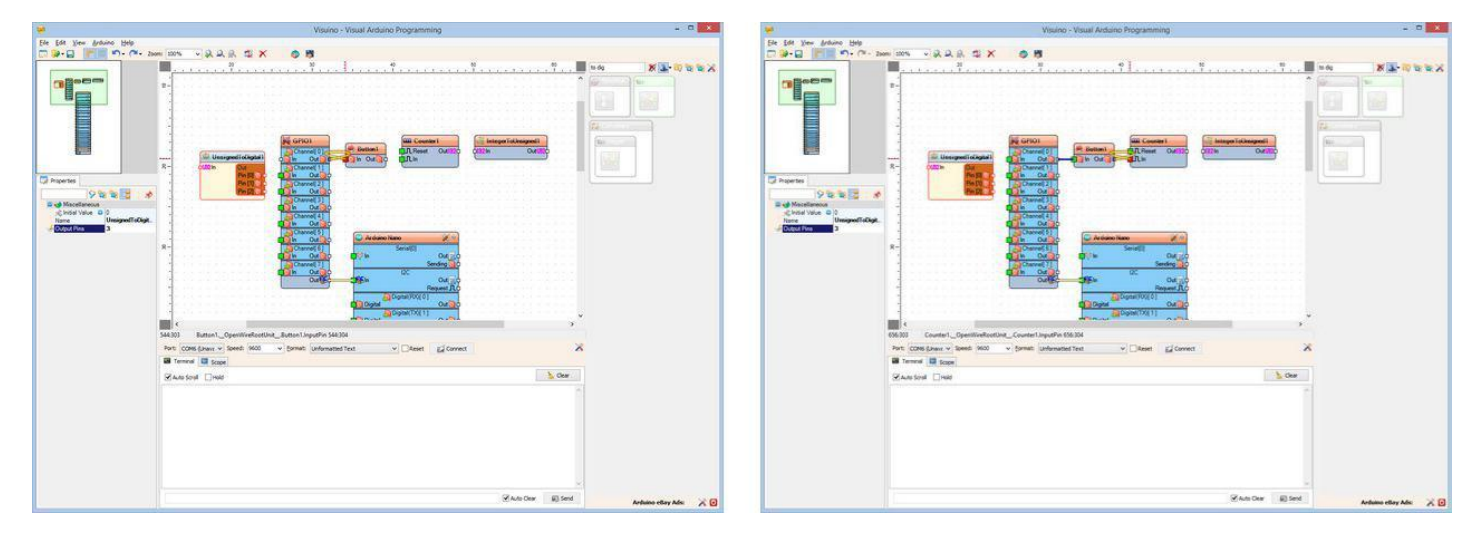

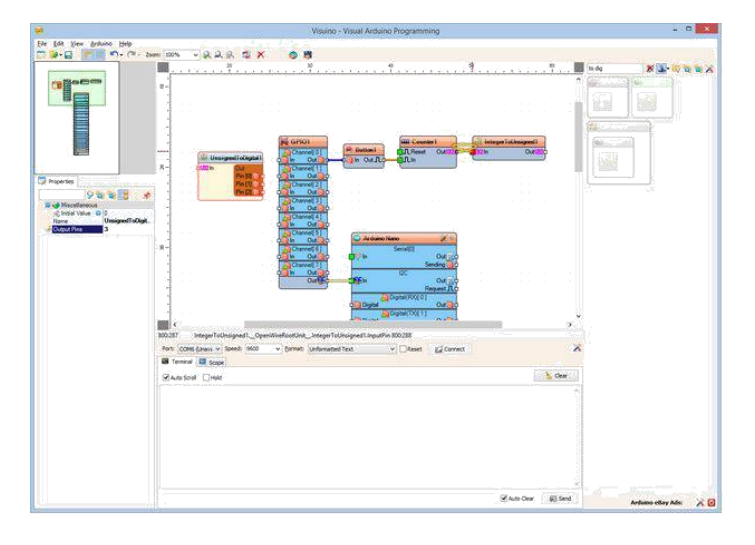

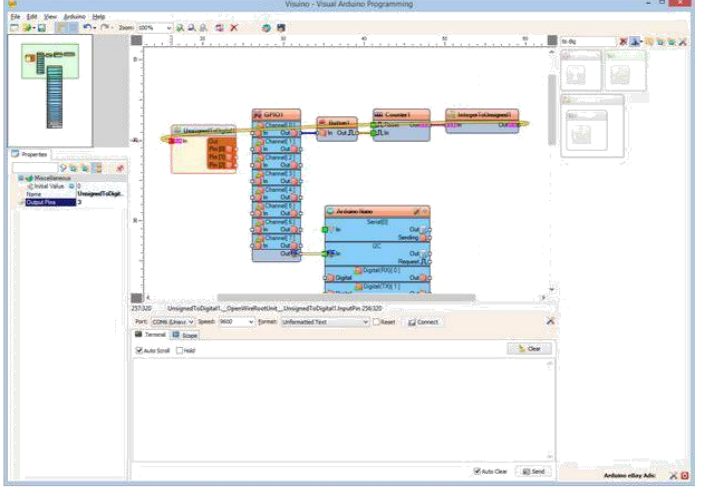

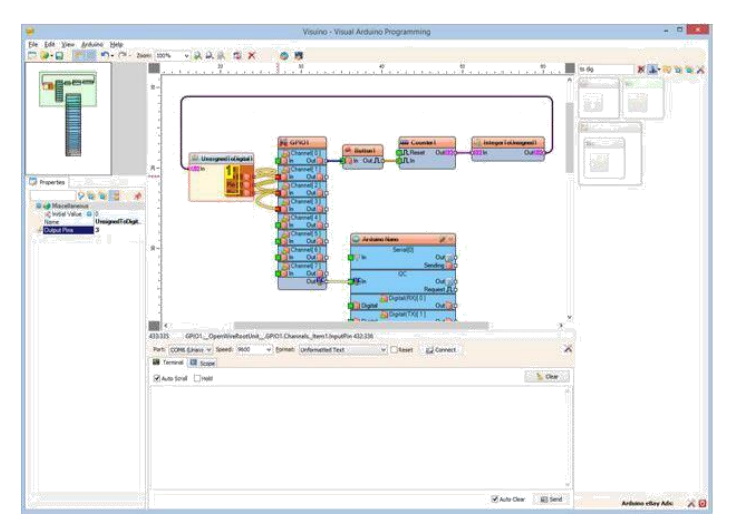

#### Resim Notları

1. Tüm pinleri aynı anda başlatmak için buraya tıklayın

# Adım 11: Arduino kodunu üretme, derleme ve yükleme

- Visuino da, Arduino kodu üretmek ve Arduino IDE'yi açmak için 1.Resim de gösterilen butona tıklayın veya F9 a basın
   Arduino IDE de, Upload butonuna kodu derlemek ve yüklemek için tıklayın(Resim 2)

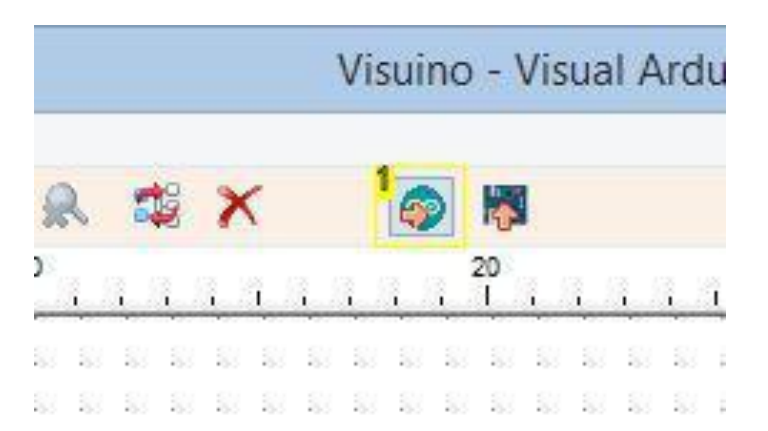

#### **Resim Notları**

1. Kodu üretmek için buraya tıklayın veya F9 a basın

# Visuino - Visual Ardu

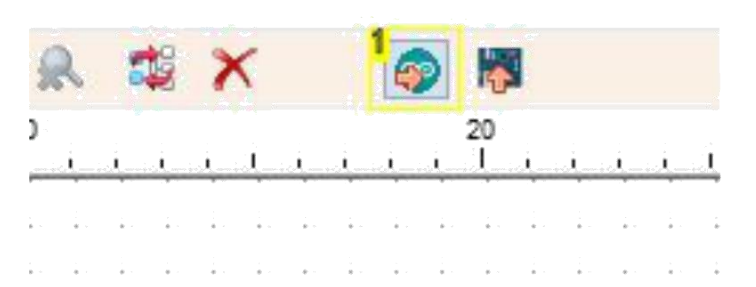

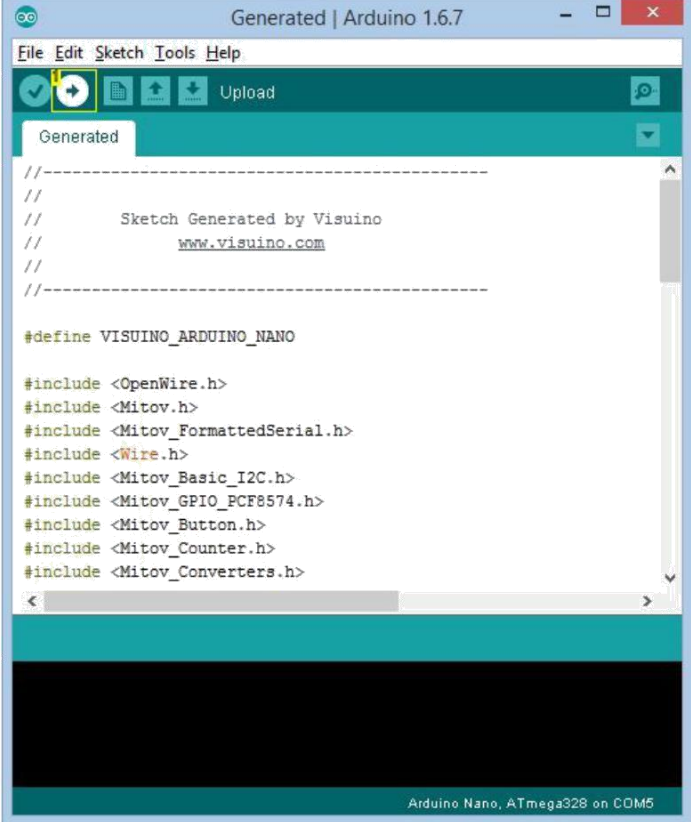

Resim Notları 1. Kodu derlemek ve yüklemek için buraya tıklayın

# Adım 12: play...

Tebrikler! Projeyi tamamladınız.

Resim 1 ve Videoda bağlantıları yapılı ve enerjilendirilmiş projeyi gösterir. Butona her bastığınızda sayıcı artacaktır ve LED rengini değiştirecektir.

Resim 2'de tamamlanmış Visuino diyagramı görebilirsiniz.

Ayrıca, bu Instructable için oluşturduğum Visuino projesi eklenmiştir. Projeyi Visuino'nun web sitesinden indirip açabilirsiniz: https://www.visuino.com

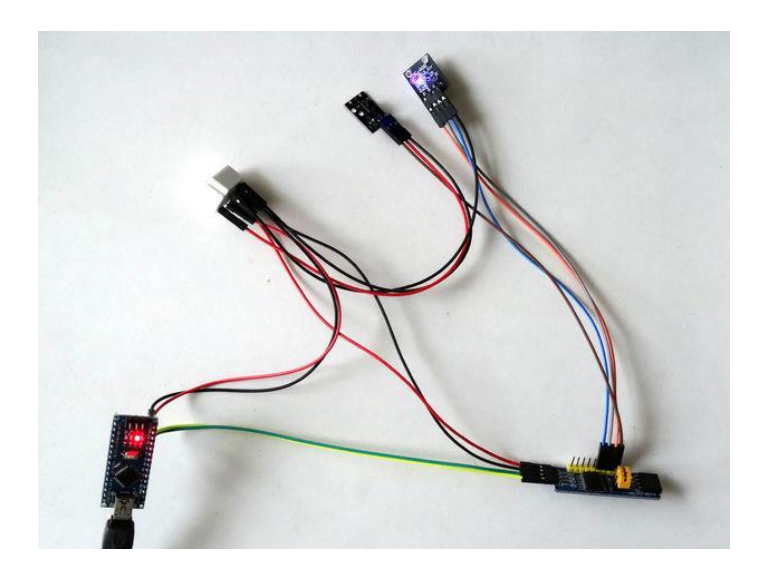

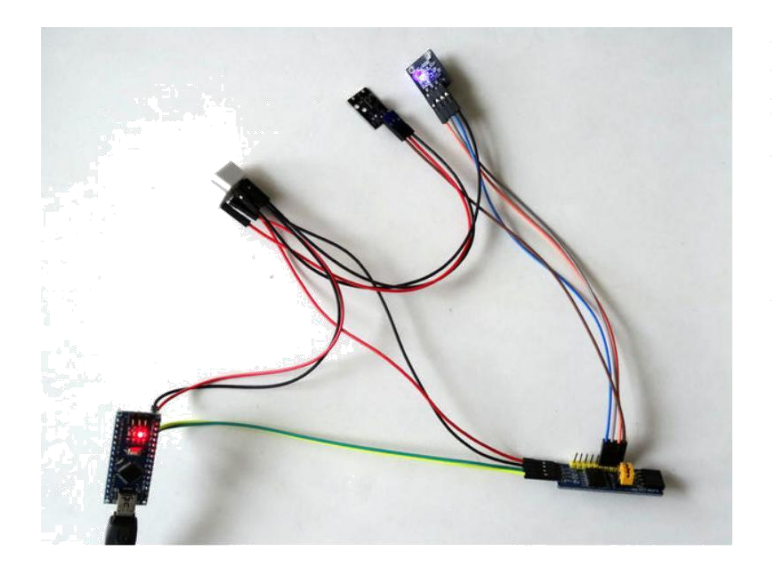

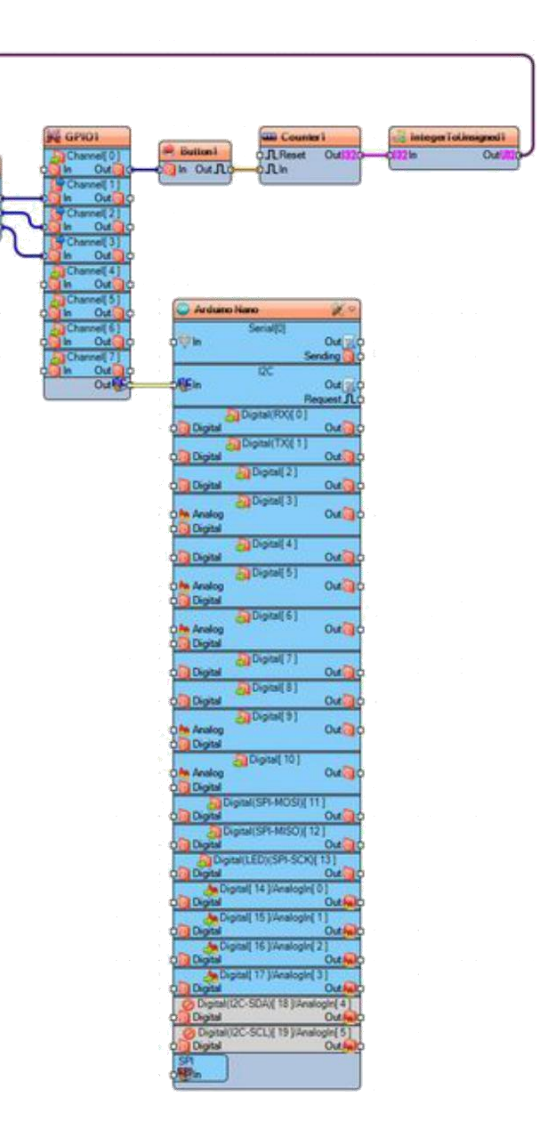

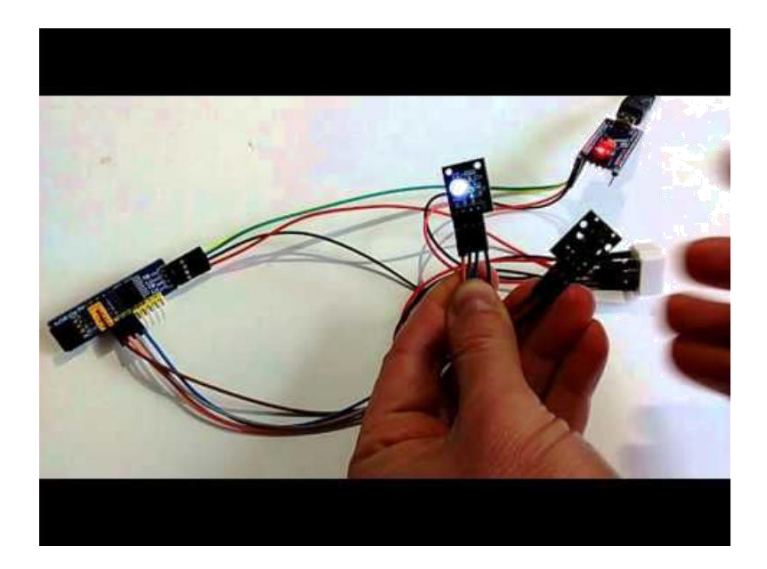

**File Downloads** 

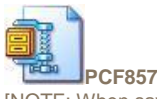

PCF8574CounterInstructable.zip (956 bytes) [NOTE: When saving, if you see .tmp as the file ext, rename it to 'PCF8574CounterInstructable.zip']

### Ilgili Instructable

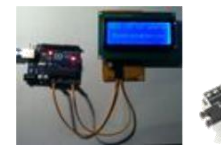

LCD display I2C Raspberry Pi: adapter for Arduino with PCF8574A by uge02

Screens & Buttons! by

CRImier

eliesalame

Nano by

How to connect Arduino I2C Using 1\$ I2C a serial LCD LCD Driver LCD Backpacks with an Arduino Library and for 1602 Nano by PackMan by PackMan by SteveQuinn

vandenbrande

Arduino - Temp and humidity DHT11 + LCD 1602A - KY-015 Sensor by

How to connect a serial LCD to an Arduino UNO by eliesalame